## Chapitre 3

\*\*\*

# SAISIE DES APPRECIATIONS

MOA Sconet Notes

Juillet 2009 Page 12 sur 39

| Notation Sélect                                                                                                    | tion des services de MME NES' MIC                                     | v<br>ue                                                                         | Matière - Mi                    | odalité - Mef                                 |                                                                             | a davative 1                                            |
|----------------------------------------------------------------------------------------------------|-----------------------------------------------------------------------|---------------------------------------------------------------------------------|---------------------------------|-----------------------------------------------|-----------------------------------------------------------------------------|---------------------------------------------------------|
| générale                                                                                                    |                                                                       | 1                                                                               |                                 |                                               |                                                                             |                                                         |
|                                                                                                    |                                                                       |                                                                                 |                                 |                                               |                                                                             | <b>3</b> - Cliquer                                      |
| 1 - Cliquer sur Saisie                                                                                                    | 2 - Sélectionner                                                      | la classe ou                                                                    | ı le gro                        | oupe, ains                                    | si                                                                          | Recherch                                                |
| des appreciations                                                                                                    | que le                                                                | service as                                                                      | socié                           |                                               |                                                                             |                                                         |
| <b>2-</b> Saisie rapide                                                                                                    | e des appréciation                                                    | IS                                                                              | C                               | liquer sur                                    |                                                                             |                                                         |
| Service sélectionné de MME                                                                                                    | ALANT MATHALIE .                                                      | BAN HIS - SEME                                                                  | $\sim$                          |                                               | Modifier Critères                                                           |                                                         |
| R Elèves ↔ Sais                                                                                                    | e rapide des appréciations                                            |                                                                                 | tenir le carnet<br>Redoublant   | de notes en .csv<br>Moyenne                   | Obtenir le carnet  Obtenir le carnet  Note max                              | <u>de notes en .pdf</u><br>Nb. Contrôles                |
| ABT 101/2012/tolika                                                                                                    |                                                                       | 25/08/1993                                                                      | Oui                             | 61646                                         | eleve eleve                                                                 |                                                         |
| EPTTO Amaud                                                                                                    |                                                                       | 17/08/1994                                                                      | Non                             |                                               |                                                                             |                                                         |
| BALLISTEELINN<br>BENINSTELINE CHANNEL                                                                                                    |                                                                       | 18/09/1994<br>29/04/1993                                                        | Non<br>Oui                      |                                               |                                                                             |                                                         |
| BL., Chief Ofericativer                                                                                                    |                                                                       | 03/09/1994<br>28/01/1995                                                        | Non                             |                                               |                                                                             |                                                         |
| Britte                                                                                                    |                                                                       | 14/07/1994                                                                      | Non                             |                                               |                                                                             |                                                         |
| Brinn Odderstee<br>BL Durtunitie                                                                                                    |                                                                       | 10/02/1004                                                                      | Non                             |                                               |                                                                             |                                                         |
| Barran Kostan<br>Bill <u>Datasella</u><br><u>Garan La Lakatha</u><br>DAtasella Datasella                                                                                                    |                                                                       | 29/05/1993                                                                      | Non                             |                                               |                                                                             |                                                         |
| BUILT Standing<br>BUILTING<br>DAN UTING BUILTING<br>DAN UTING BUILTING<br>EL MOTE Builting<br>GAN UTING BUILTING                                                                                                    |                                                                       | 29/05/1993<br>05/01/1988<br>16/06/1994                                          | Non<br>Non<br>Non               |                                               |                                                                             |                                                         |
| BUILT Statist<br>BL Distit<br>Statist Laberta<br>DALL Distriction<br>ELL MORE Statistics<br>SELECTION<br>BELITIES AND<br>HOLDERS AND STA                                                                                                    |                                                                       | 29/05/1993<br>05/01/1988<br>16/06/1994<br>04/07/1991<br>05/11/1994              | Non<br>Non<br>Non<br>Non<br>Non |                                               |                                                                             |                                                         |
| B. 11 1964 Fraz<br>BL Druckie<br>Gerricht Luskins<br>DA-Licht Veiertin<br>EL 1965 Bewerstein<br>GA-Lichteries<br>Genoott Sonw<br>Holforden Hörts                                                                                                    | Une ligne est ouver<br>ppréciations                                   | 29/05/1993<br>05/01/1988<br>16/06/1994<br>04/07/1991<br>05/11/1994              | Non<br>Non<br>Non<br>Chaqu      | ue nom                                        | ďélève af                                                                   | in de saisir                                            |
| BUT Productive<br>Bit Datasitie<br>Control to La Strive<br>DAT Strive The<br>EL MOR Barrywian<br>GAT Inter Market<br>BETTOT Const<br>Hot Totop Market<br>EL Elèves -<br>Nom Prénom                                                                                                    | Une ligne est ouver<br>ppréciations                                   | 29/05/1993<br>05/01/1988<br>16/06/1994<br>04/07/1991<br>05/11/1994              | Non<br>Non<br>Non<br>Non        | ue nom                                        | ďélève af                                                                   | in de saisir                                            |
| BUT FORCES V<br>BUT THE SERVICE<br>CONTINUE SERVICES<br>BUT THE SERVICES<br>BUT THE SERVICES<br>BUT THE SERVICES<br>BUT THE SERVICES<br>C<br>C<br>C<br>E<br>E<br>E<br>E<br>E<br>E<br>E<br>E<br>E<br>E<br>E<br>E<br>E                                                                                                    | Une ligne est ouver<br>oppréciations<br>Moyenne Appréciation<br>10,00 | 29/05/1993<br>05/01/1988<br>16/06/1994<br>04/07/1991<br>05/11/1994              | Non<br>Non<br>Non<br>Chaqu      | ue nom<br>asser d'i                           | d'élève af<br>un élève à l'                                                 | in de saisir<br>autre                                   |
| BUT Producting<br>BL Drawfile<br>GLAT LAT LANSA<br>DATION OF ANY APPRIA<br>EL MOR BORDANIA<br>GA. MILLIONS<br>GREAT COMMUNICATION<br>HOLINGTO NOTATION<br>HOLINGTO NOTATION<br>HOLINGTO | Une ligne est ouver<br>appréciations                                  | 1905/1994<br>2905/1993<br>05/01/1988<br>16/06/1994<br>04/07/1991<br>05/11/1994  | Non<br>Non<br>Non<br>Chaqu      | ue nom<br>asser d'u                           | d'élève af<br>un élève à l'a<br>t la <b>souri</b> s                         | in de saisir<br>autre<br>pu <b>la</b>                   |
| BUT TAGATANA<br>BL DALIGIA<br>GATINE ASIAN<br>DALIGE ASIAN<br>BL MORRAWIN<br>GATINE SANAN<br>BALINE SANAN<br>FOR FILL AND<br>BAL LOUISE<br>BEN Arnaud<br>BES Julie                                                                                                    | Une ligne est ouver<br>appréciations                                  | 29/05/1993<br>05/01/1988<br>16/06/1994<br>04/07/1991<br>05/11/1994<br>te devant | Non<br>Non<br>Non<br>Chaqu      | ue nom<br>asser d'u<br>n utilisan             | d'élève af<br>un élève à l'i<br>t la <b>souris</b> d                        | in de saisir<br>autre<br>ou <b>la</b>                   |
| BUT Productive<br>BEL Druckline<br>Carrier Strine<br>BEL WORRENNER<br>GREAT Const<br>HOLTON Whethe<br>EL EIÈVES -<br>Nom Prénom<br>BAL Louise<br>BEN Arnaud<br>BES Julie<br>CAN Martin                                                                                                    | Une ligne est ouver<br>appréciations                                  | 29/05/1993<br>05/01/1988<br>16/06/1994<br>04/07/1991<br>05/11/1994              | Non<br>Non<br>Non<br>Chaqu      | ue nom<br>asser d'u<br>n utilisan<br>puche ta | d'élève af<br>un élève à l'i<br>t la <b>souris</b> d<br><b>bulation</b> , m | in de saisir<br>autre<br>ou <b>la</b><br>ais <b>pas</b> |

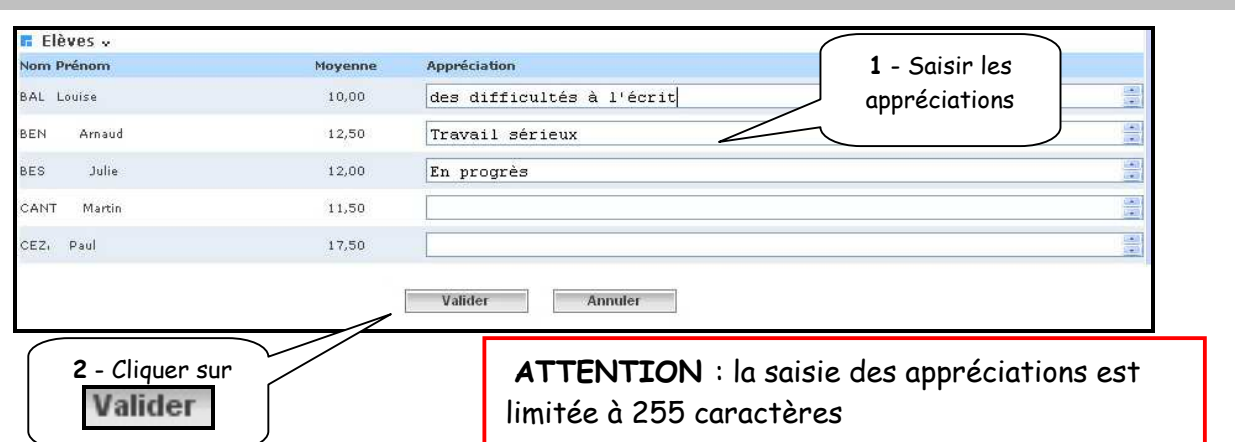

MOA Sconet Notes

Juillet 2009 Page 14 sur 39

3- Saisie individuelle ou modification des appréciations

| Service sélectionné       | de MME                          |              |            |                |                  |                   |                   |                        |
|---------------------------|---------------------------------|--------------|------------|----------------|------------------|-------------------|-------------------|------------------------|
| D. 303                    | Τ1                              | FRANCAIS     | - SEME     |                | [                | Modifier          | Critères          |                        |
| Elèves 🗸                  | Saisie rapide des appréciations |              | 🛱 Obt      | enir le carnet | de notes en .cs  | v 🗂 Obter         | ir le carnet d    | <u>e notes en .pdf</u> |
| Nom Prénom                | Apprécia                        | ation saisie | Né(e) le   | Redoublant     | Moyenne<br>élève | Note min<br>élève | Note max<br>élève | Nb. Contrôles          |
| ABT 11 Art Molika         |                                 |              | 25/08/1993 | Oui            |                  |                   |                   |                        |
| Automatics and the little |                                 |              | 02/04/1993 | Non            |                  |                   |                   |                        |
| EREN'S Amaud              |                                 |              | 17/08/1994 | Non            |                  |                   |                   |                        |
| BA CONTRACTION            |                                 |              | 18/09/1994 | Non            |                  |                   |                   |                        |
| BEN NOT SLOUP OF          |                                 |              | 29/04/1993 | Oui            |                  |                   |                   |                        |
| BL. THE Children er       | Cliquer su                      | r le nom     | 03/09/1994 | Non            |                  |                   |                   |                        |
| Brint Million the         |                                 |              | 28/01/1995 | Non            |                  |                   |                   |                        |
| BU 7.71179e               | de l'eleve d                    | concerne     | 14/07/1994 | Non            |                  |                   |                   |                        |
| CETTING LUskeina          |                                 |              | 19/03/1994 | Non            |                  |                   |                   |                        |
| DA HUMUN Wernin           |                                 |              | 29/05/1993 | Non            |                  |                   |                   |                        |
| EL MOR Bankamian          |                                 |              | 05/01/1988 | Non            |                  |                   |                   |                        |
| GAL MILLINGS              |                                 |              | 16/06/1994 | Non            |                  |                   |                   |                        |
| GPTCCTT Sector            |                                 |              | 04/07/1991 | Non            |                  |                   |                   |                        |
| HOJ TYT RD Juliotte       |                                 |              | 05/11/1994 | Non            |                  |                   |                   |                        |

### L'écran de saisie personnalisé s'affiche

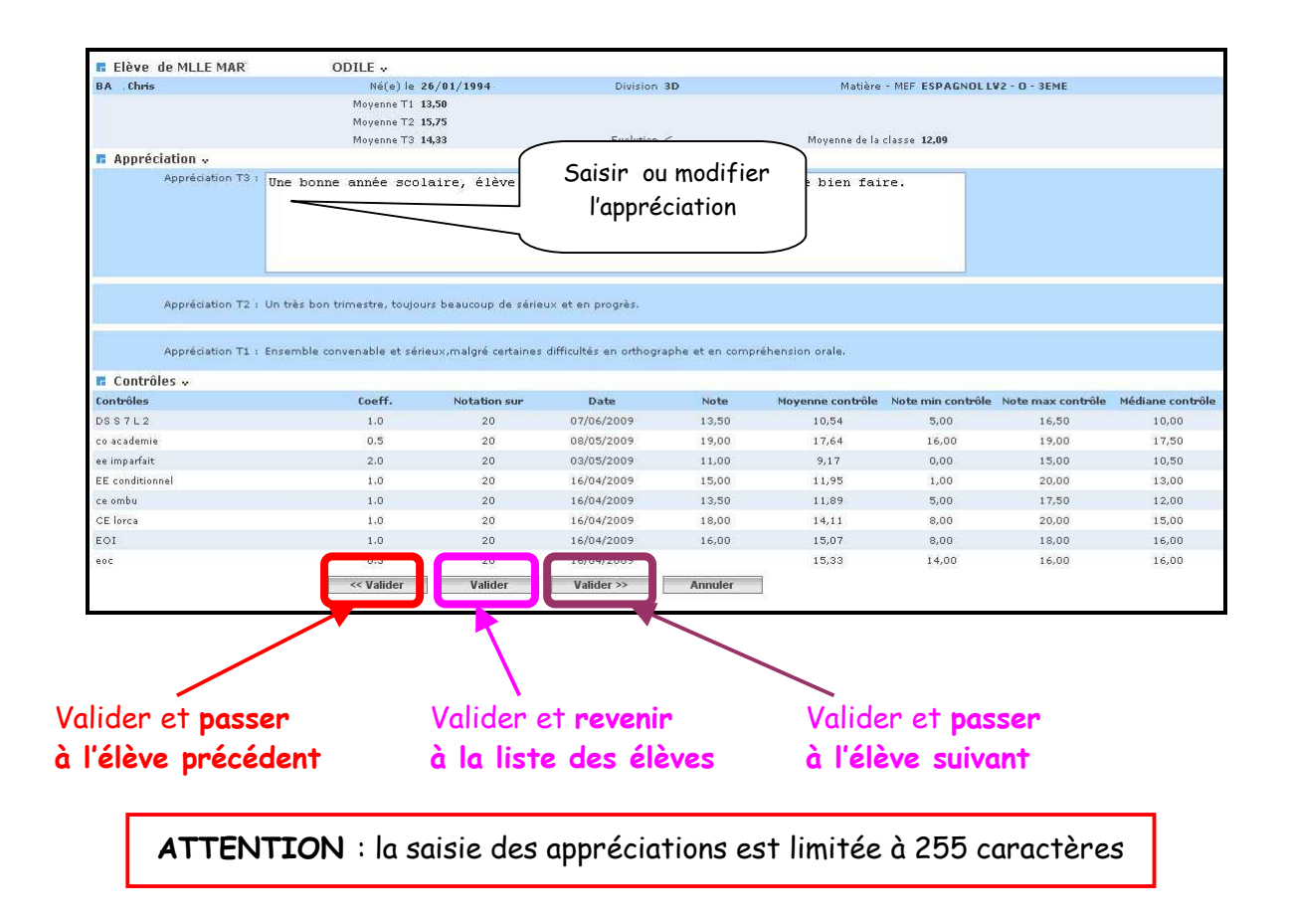

MOA Sconet Notes

Juillet 2009 Page 15 sur 39

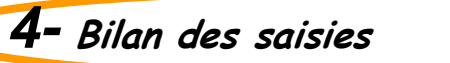

> Après validation, un écran récapitulatif s'affiche

| D. 6E4          | Ti                       | D - GEME |            |                  | Modifier Critères |                          |               |
|-----------------|--------------------------|----------|------------|------------------|-------------------|--------------------------|---------------|
| Elèves          | capide des appréciations |          |            |                  |                   | 🖱 <u>Obtenir le carr</u> |               |
| Nom Prénom      | Appréciation saisie      | Né(e) le | Redoublant | Moyenne<br>élève | Note min<br>élève | Note max<br>élève        | Nb. Contrôles |
| <u>ALL Alix</u> | Oui                      | 21/04/19 | Non        | 10,00            | 10,00             | 10,00                    | 1/1           |
| RN, Paul        | Oui                      | 04/05/19 | Non        | 12,00            | 12,00             | 12,00                    | 1/1           |
| ARO Rayan       | Oui                      | 10/10/19 | Non        | 14,50            | 14,50             | 14,50                    | 1/1           |
| VE Jérémy       |                          | 31/05/19 | Non        | 9,00             | 9,00              | 9.00                     | 1/1           |
| EN Sabrina      | Oui                      | 08/09/19 | Non        | 8,00             | 8,00              | 8,00                     | 1/1           |
| EN You          |                          | 09/09/19 | Non        | 1,50             | 1,50              | 1,50                     | 1/1           |
| OU Nas          |                          | 13/03/19 | Non        | 2,25             | 2,25              | 2,25                     | 1/1           |
| ET Yu           |                          | 22/08/19 | Non        | DIS              |                   |                          | 0/0           |
| AV Cas          |                          | 16/01/19 | Non        | ABS              |                   |                          | 0/0           |
| ER Sandra       |                          | 16/10/19 | Non        | N.NOT            |                   |                          | 0/0           |
| REI Laurie      |                          | 02/06/19 | Non        |                  |                   |                          |               |
| 3UI Sta         |                          | 10/12/19 | Non        |                  |                   |                          |               |

RETOUR AU SOMMAIRE

MOA Sconet Notes

Juillet 2009 Page 16 sur 39